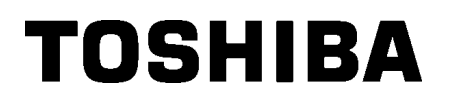

Tiskárna čárových kódů TOSHIBA

ŘADA B-EX4T3

Příručka uživatele

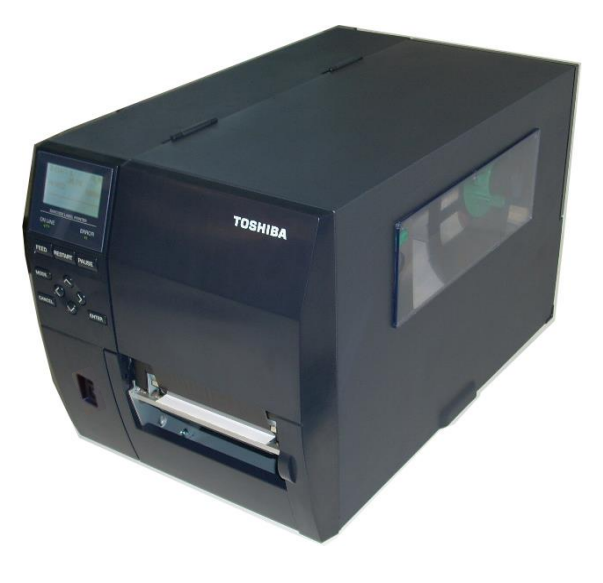

## <u>OBSAH</u>

|    |      |                                                     | Strana |
|----|------|-----------------------------------------------------|--------|
| 1. | POP  | IS PRODUKTU                                         | E1-6   |
|    | 1.1  | Úvod                                                | E1-6   |
|    | 1.2  | Prvkv                                               | E1-6   |
|    | 1.3  | Rozbalení                                           |        |
|    | 1.4  | Příslušenství                                       |        |
|    | 1.5  | Vzhled                                              | E1-8   |
|    |      | 1.5.1 Rozměry                                       | E1-8   |
|    |      | 1.5.2 Čelní pohled                                  | E1-8   |
|    |      | 1.5.3 Zadní pohled                                  |        |
|    |      | 1.5.4 Ovládací panel                                |        |
|    |      | 1.5.5 Vnitřní část                                  |        |
|    | 1.6  | Doplňky                                             |        |
| 2. | NAS  | TAVENÍ TISKÁRNY                                     |        |
|    | 2.1  | Instalace                                           |        |
|    | 2.2  | Připojení napájecího kabelu                         |        |
|    | 2.3  | Vkládání materiálu                                  |        |
|    | -    | 2.3.1 Vkládání média                                | E2-5   |
|    |      | 2.3.2 Vkládání pásky                                |        |
|    | 2.4  | Připojení kabelů k tiskárně                         |        |
|    | 2.5  | Zapnutí / vypnutí tiskárny                          |        |
|    | 2.6  | Ovládání tlačítky                                   |        |
|    | 2.7  | Funkce režimu online                                |        |
|    | 2.8  | Funkce režimu systému                               |        |
|    | 2.9  | Ovladače tiskárny                                   |        |
|    | 2.10 | Zkušební tisk                                       |        |
| 3. | ÚDF  | RŽBA                                                | E3-1   |
|    | 3.1  | Čištění                                             | E3-1   |
|    |      | 3.1.1 Tisková hlava / válec zařízení / senzory      | E3-1   |
|    |      | 3.1.2 Kryty a panely                                |        |
|    |      | 3.1.3 Doplňkový modul řezačky                       |        |
| 4. | ТЕС  | CHNICKÉ PARAMETRY TISKÁRNY                          |        |
| 5. | ŘEŠ  | ENÍ PROBLÉMŮ                                        |        |
|    | 51   | Chyboyé zprávy                                      | E5-1   |
|    | 5.2  | Potenciální problémy                                | E5-4   |
|    | 5.3  | Odstraňování zaseknutého média                      |        |
| 6. | ТЕС  | CHNICKÉ PARAMETRY MATERIÁLU                         |        |
|    | 61   | Média                                               | F6-1   |
|    | 0.1  | 6 1 1 Tvn média                                     | F6-1   |
|    |      | 6 1 2 Oblast rozpoznávání transmisního senzoru      | E6-3   |
|    |      | 6.1.3 Oblast rozpoznávání odrazového senzoru        | E6-4   |
|    |      | 6.1.4 Oblast efektivního tisku na papíru            |        |
|    | 6.2  | Páska                                               |        |
|    | 6.3  | Typy doporučených médií a pásek                     |        |
|    | 6.4  | Péče o média a pásky / manipulace s médii a páskami |        |
|    | A1   | ZPRÁVY A LED INDIKÁTORY                             |        |
|    | A2   | ROZHRANÍ                                            |        |
|    | A3   | VZORY TISKU                                         | EA3-1  |
|    | A4   | GLOSÁŘ                                              | EA4-1  |
|    |      |                                                     |        |

## **1. POPIS PRODUKTU**

## 1.1 Úvod

Děkujeme vám, že jste si vybrali tiskárnu čárových kódů řady TEC B-EX4T3. Tato uživatelská příručka obsahuje informace počínaje obecným nastavením přes potvrzování operací tiskárny až po používání zkušebního tisku a měli byste si ji pozorně přečíst, abyste mohli funkce zařízení využívat naplno a zajistit jeho maximální životnost. Většinu odpovědí na vaše dotazy naleznete v této příručce. Uschovejte si ji, abyste do ní mohli v budoucnu nahlédnout. Další informace o této příručce získáte u svého zástupce společnosti TOSHIBA TEC.

Tato tiskárna je vybavena následujícími prvky:

- Blok tiskové hlavy, který lze otevřít pro účely jednoduchého vkládání média a pásky.
- V této tiskárně můžete používat různé typy médií, protože senzory média lze posunovat od středu k levému okraji média.
- K dispozici jsou také webové funkce, jako například vzdálená údržba a jiné pokročilé síťové prvky.
- Kvalitní hardware včetně speciálně vyvinuté tiskové hlavy pro tepelný tisk 23,6 bodů/mm (600 bodů/palec), která umožňuje velmi čistý tisk při tiskové rychlosti 2, 3, 4, 5 nebo 6 palců/sek.
- Kromě doplňkového modulu řezačky existují také volitelný oddělovací modul, Centronics I/F karta, rozšiřující I/O karta a souprava válce o úzké šířce.

Tiskárnu vybalte podle pokynů pro vybalení (Unpacking Instructions), které vám byly dodány spolu s tiskárnou.

## 1.2 Prvky

## 1.3 Rozbalení

#### POZNÁMKY:

- Zkontrolujte, zda se na tiskárně nenacházejí žádná poškození ani škrábance. Upozorňujeme vás, že společnost TOSHIBA TEC nepřebírá odpovědnost za žádné škody jakéhokoli druhu, ke kterým došlo v průběhu přepravy produktu.
- Kartonové obaly a vnitřní vycpávky uschovejte pro účely případné budoucí přepravy.

## 1.4 Příslušenství

Při rozbalování tiskárny si prosím ověřte, zda byla spolu s tiskárnou dodána také následující příslušenství.

□ Bezpečnostní opatření (Safety precautions) □ Pero na čištění tiskové hlavy Příručka pro rychlou instalaci (Quick Installation Manual)

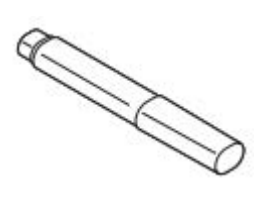

□ CDROM

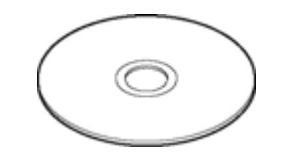

## 1.5 Vzhled

Rozměry

1.5.1

Názvy částí nebo jednotek představených v této části jsou používány v následujících kapitolách.

# 278 (10,9) 460 (18,1) 310 (12,2)

Rozměry v mm (palcích)

## 1.5.2 Čelní pohled

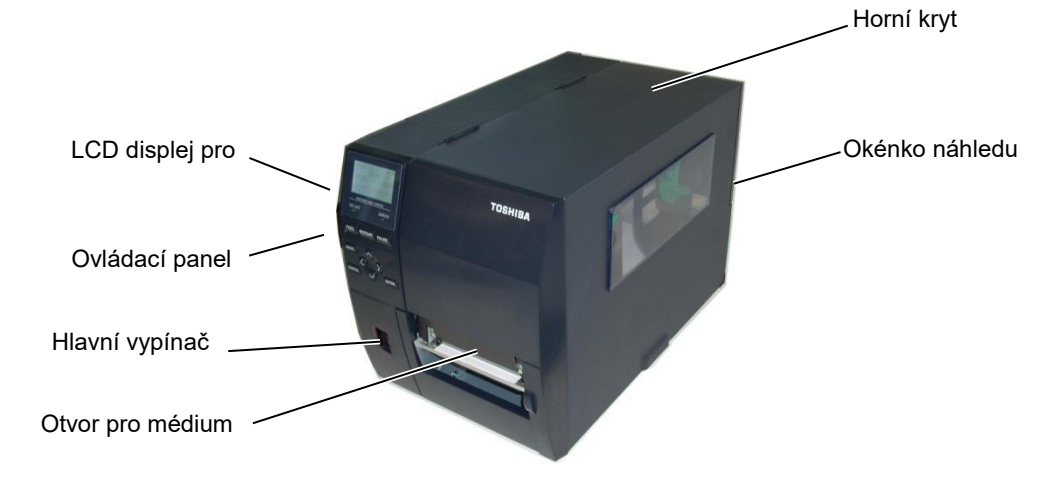

## 1.5.3 Zadní pohled

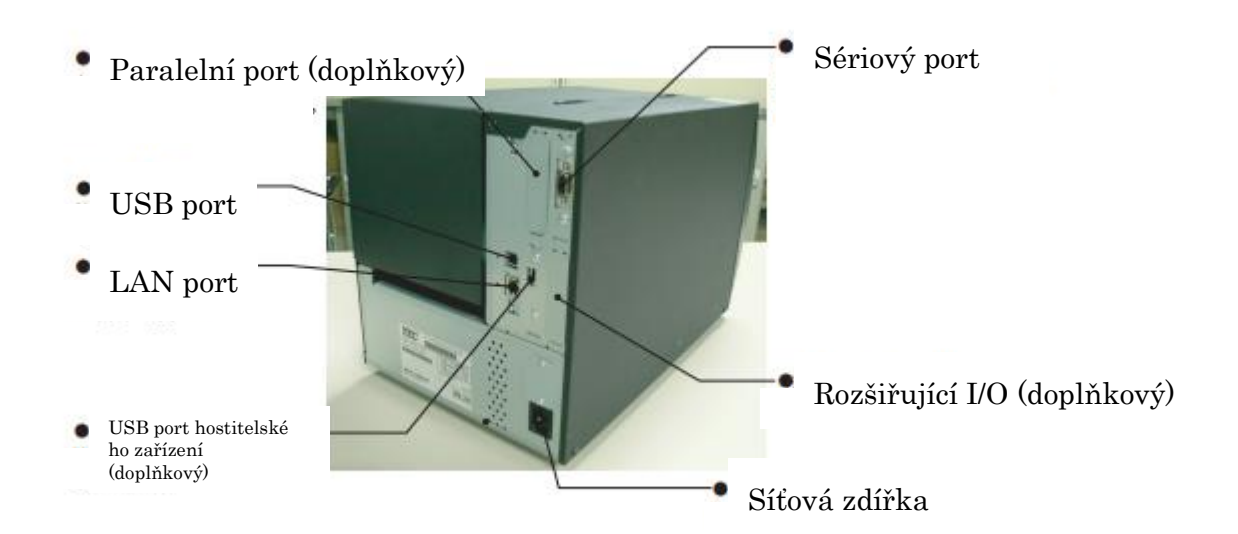

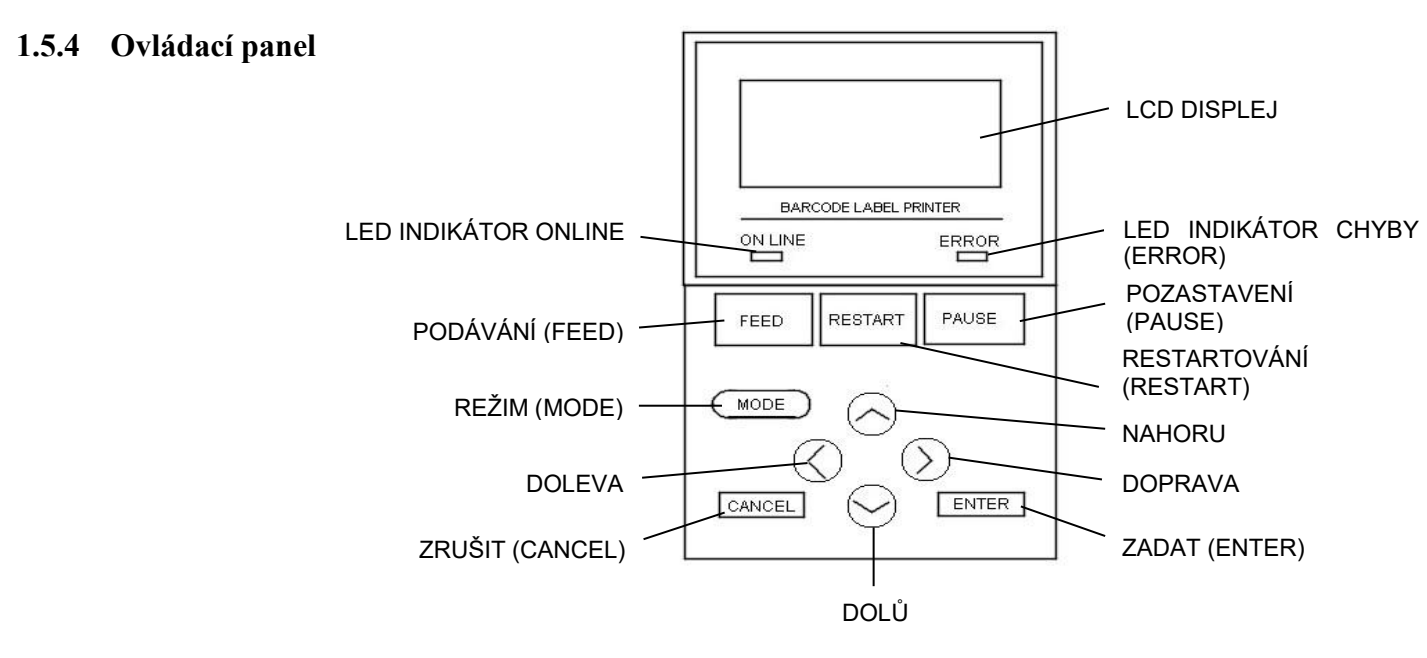

Další informace o ovládacím panelu viz část 3.

## 1.5.5 Vnitřní část

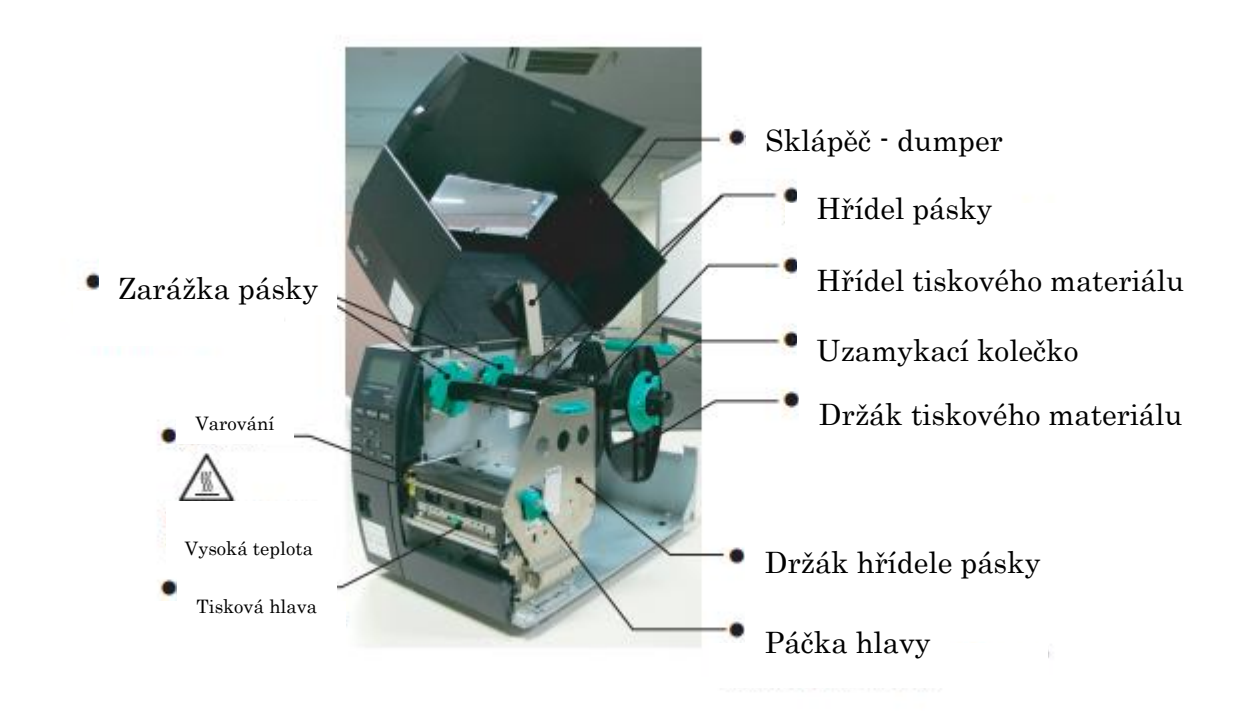

## 1.6 Doplňky

| Název doplňku         | Тур              | Popis                                                 |
|-----------------------|------------------|-------------------------------------------------------|
| Modul diskové řezačky | B-EX204-QM-R     | Disková řezačka                                       |
|                       |                  | Po každém odříznutí média se podávání média           |
|                       |                  | zastaví.                                              |
| Oddělovací modul      | B-EX904-H-QM-R   | Umožňuje používání operace (oddělování) podle         |
|                       |                  | požadavku nebo navíjet štítky a podkladový papír      |
|                       |                  | společně při používání převíjecí vodicí desky.        |
|                       |                  |                                                       |
| Speciální oddělovací  | B-EX904-HH-QM-R  | Umožňuje používání operace (oddělování) podle         |
| modul                 |                  | požadavku nebo navíjet štítky a podkladový papír      |
|                       |                  | společně při používání převíjecí vodicí desky.        |
|                       |                  | Podporuje oddělování štítků o min. délce 3 mm.        |
| Karta rozšiřující     | B-EX700-IO-QM-R  | Instalací této karty do tiskárny lze připojit externí |
| rozhraní I/O          |                  | zařízení s výhradním rozhraním.                       |
| Karta paralelního     | B-EX700-CEN-QM-R | Instalace této karty poskytuje port rozhraní          |
| rozhraní              |                  | Centronics.                                           |
| Karta rozhraní RTC a  | B-EX700-RTC-QM-R | Tato karta uchovává aktuální čas: rok, měsíc, den,    |
| USB hostitelského     |                  | hodiny, minuty, sekundy a poskytuje rozhraní USB      |
| zařízení.             |                  | hostitelského zařízení.                               |

#### POZNÁMKA:

Pokud máte zájem o koupi doplňkových sad, obraťte se laskavě na nejbližšího oprávněného zástupce společnosti TOSHIBA TEC nebo kontaktujte sídlo společnosti TOSHIBA TEC.

# 2. NASTAVENÍ TISKÁRNY

Tato část popisuje postup nastavení tiskárny před jejím uvedením do provozu. Obsahuje bezpečnostní opatření, postup vkládání média a pásky, připojování kabelů, nastavení provozního prostředí tiskárny a provádění zkušebního tisku online.

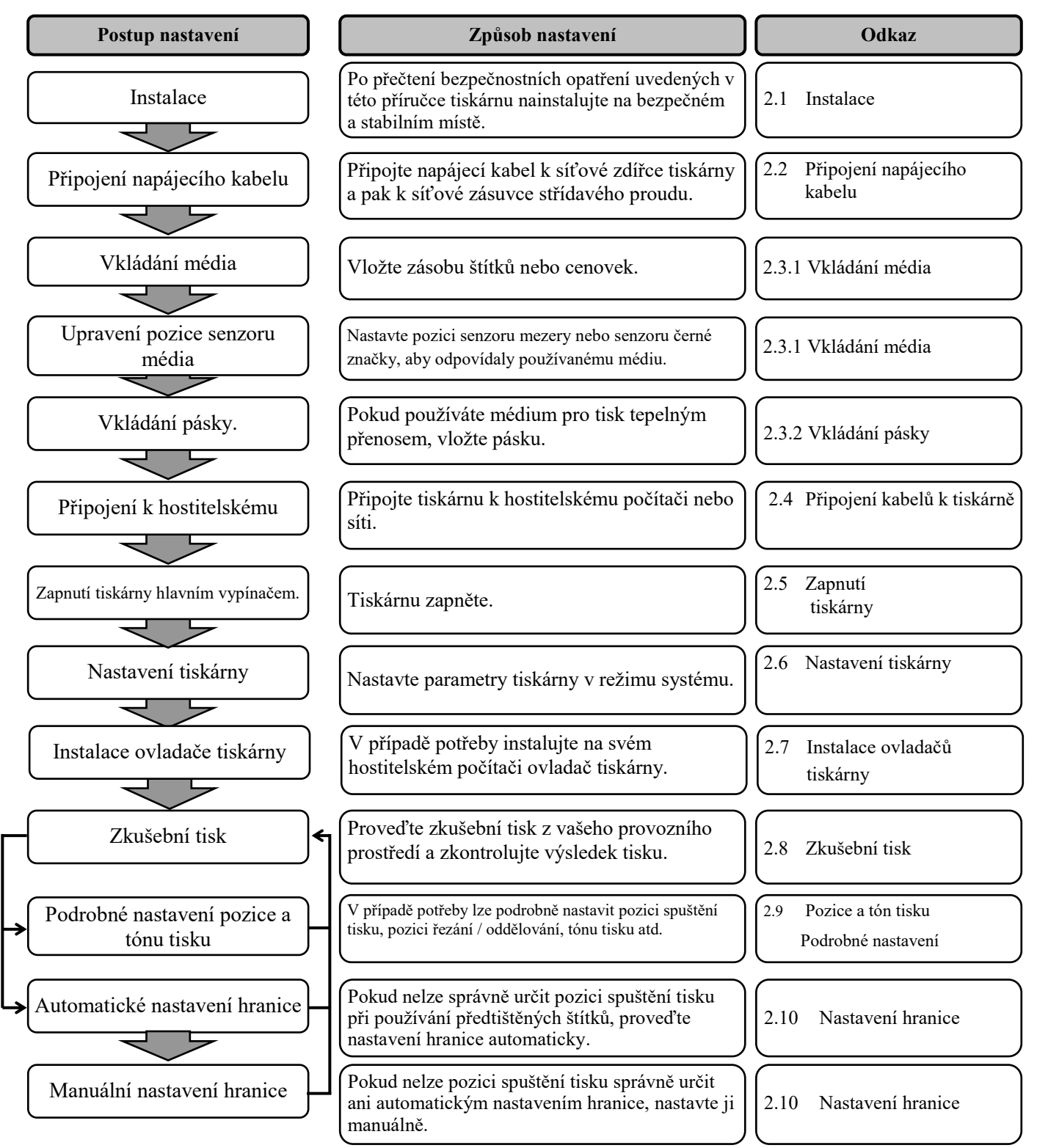

## 2.1 Instalace

Abyste zajistili pro provozování tiskárny ty nejlepší podmínky, jakož i bezpečnost obsluhy a zařízení, dodržujte prosím následující bezpečnostní opatření.

- Tiskárnu provozujte na stabilním a rovném povrchu v místě, kde se nevyskytuje příliš vysoká vlhkost, vysoké teploty, prach, vibrace a přímé sluneční záření.
- Své pracoviště udržujte bez statické elektřiny. Statický výboj může způsobit poškození citlivých vnitřních komponent.
- Ověřte, zda je tiskárna připojena k nezatěžovanému zdroji střídavého napájení, ke kterému nejsou připojena žádná jiná vysokonapěťová zařízení, která mohou způsobit narušování sítě.
- Ujistěte se, že je tiskárna připojena k síti střídavého proudu pomocí 3kolíkového napájecího kabelu, který je správně uzemněn.
- Tiskárnu nesmíte spouštět, pokud je její kryt otevřen. Dávejte pozor, aby se mezi pohybující části tiskárny, zejména do mechanismu doplňkové řezačky, nedostaly vaše prsty nebo části oděvu.
- Kdykoli budete pracovat uvnitř tiskárny, vždy tiskárnu vypněte a odpojte napájecí kabel. Například při výměně pásky, vkládání média nebo čištění tiskárny.
- Pro dosažení nejlepšího výsledku tisku a dlouhé životnosti tiskárny používejte pouze média a pásky doporučované společností TOSHIBA TEC.
- Média a pásky ukládejte v souladu s pokyny uvedenými v technických parametrech.
- Tento mechanismus tisku obsahuje vysokonapěťové komponenty; proto byste nikdy neměli odstraňovat z tiskárny jakékoli kryty, protože byste mohli být zasaženi elektrickým proudem. Kromě toho tiskárna obsahuje citlivé komponenty a při zásahu neoprávněnými osobami by mohlo dojít k jejich poškození.
- Vnější části tiskárny vyčistěte čistým suchým hadříkem nebo čistým hadříkem lehce namočeným v neagresivním roztoku čisticího prostředku.
- Při čištění tepelné tiskové hlavy s ní zacházejte opatrně, protože se při tisku velmi zahřívá. Před čištěním chvíli počkejte, dokud nevychladne. K čištění tiskové hlavy používejte pouze čistič na tiskové hlavy doporučený společností TOSHIBA TEC.
- Pokud tiskárna tiskne nebo pokud bliká indikátor stavu online, tiskárnu nevypínejte ani nevytahujte zásuvku ze sítě.

## 2.2 Připojení napájecího kabelu

## POZOR!

- Před připojováním napájecího kabelu si vždy ověřte, že je hlavní vypínač tiskárny ve vypnuté pozici (O), aby nedošlo k zásahu elektrickým proudem nebo poškození tiskárny.
- Připojte napájecí kabel k síťové zásuvce s řádným uzemněním.

 Ověřte si, že je hlavní vypínač ve vypnuté pozici (O). Připojte napájecí kabel k tiskárně způsobem uvedeným na obrázku dole.

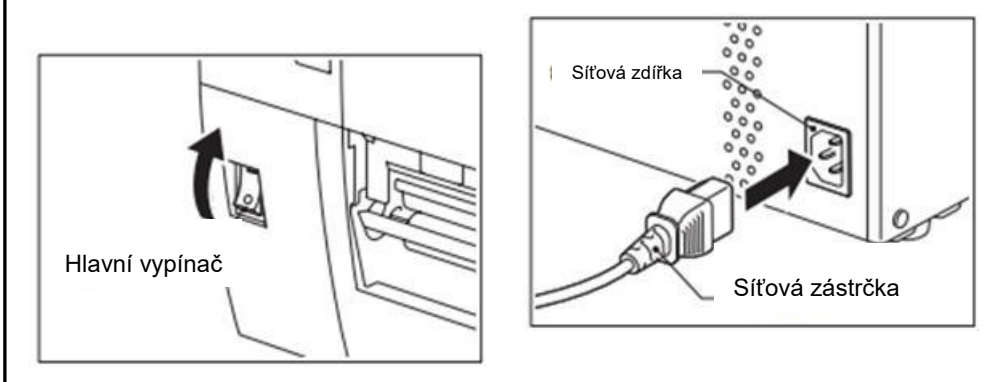

2. Zapojte druhý konec napájecího kabelu do uzemněné zásuvky podle níže uvedeného obrázku.

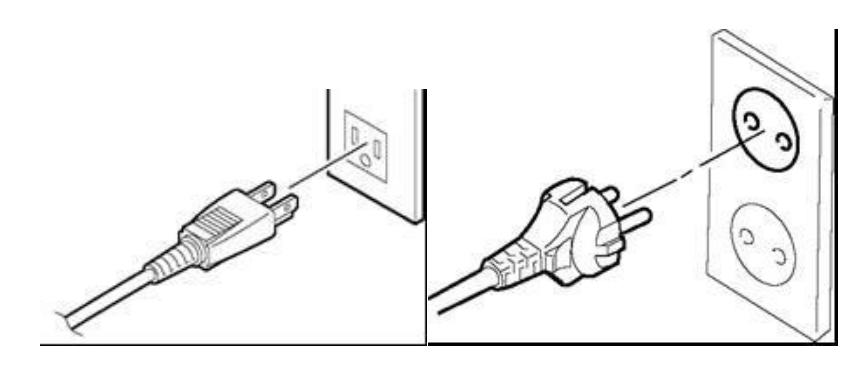

[Příklad amerického typu]

[Příklad evropského typu]

okrajů

## 2.3 Vkládání materiálu

#### VAROVÁNÍ!

- 1. Nedotýkejte se žádných pohyblivých částí. Abyste minimalizovali riziko zachycení prstů, šperků, oděvů apod. pohybujícími se částmi, vkládejte médium, až se tiskárna zcela zastaví.
- 2. Tisková hlava je okamžitě po tisku horká. Než tiskárnu vložíte, nechte ji zchladnout.
- 3. Dávejte pozor, abyste si při otevírání a zavírání krytu nepřiskřípli prsty a nezpůsobili si zranění.

## POZOR!

- 1. Dávejte pozor, abyste se při zvedání bloku tiskové hlavy nedotkli částí tiskové hlavy. Mohli byste tak zapříčinit vynechávání bodů způsobené statickou elektřinou nebo jiné problémy s kvalitou tisku.
- 2. Při vkládání nebo vyměňování média nebo pásky si počínejte opatrně, aby nedošlo k poškození tiskové hlavy tvrdými předměty, např. hodinkami nebo prstýnkem.

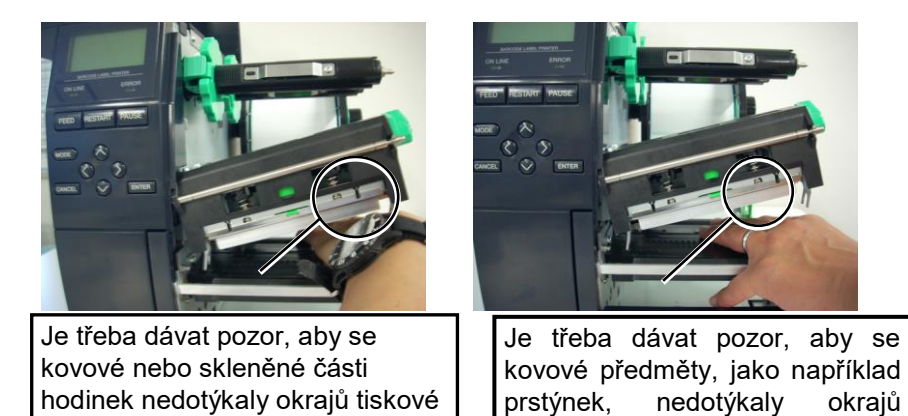

Vzhledem k tomu, že by mohlo lehce dojít k poškození nárazem, zacházejte s ní opatrně, abyste ji nepoškodili tvrdými předměty.

## 2.3.1 Vkládání média

Následující postup uvádí kroky správného vložení média do tiskárny, aby bylo podáváno do tiskárny rovně.

Tiskárna tiskne na štítky i cenovky.

- 1. Tiskárnu vypněte a otevřete horní kryt.
- Posuňte páčku tiskové hlavy do pozice pro UVOLNĚNÍ (FREE) a uvolněte desku držáku hřídele pásky.
- **3.** Otevřete blok tiskové hlavy.

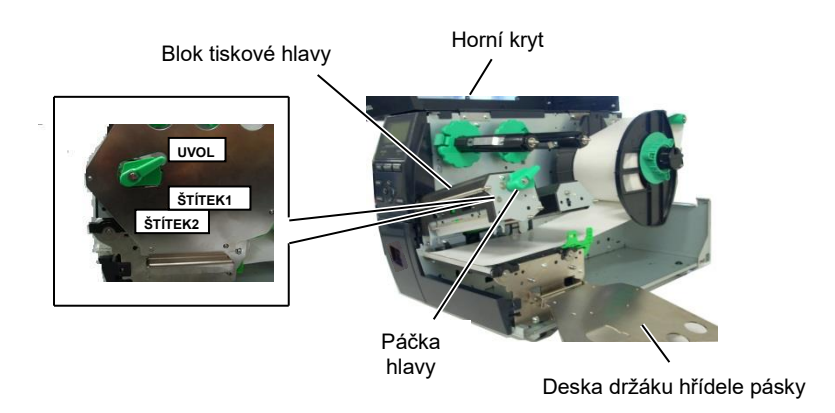

**4.** Otočte uzamykacím kolečkem proti směru hodinových ručiček a z hřídele tiskového materiálu sejměte držák tiskového materiálu.

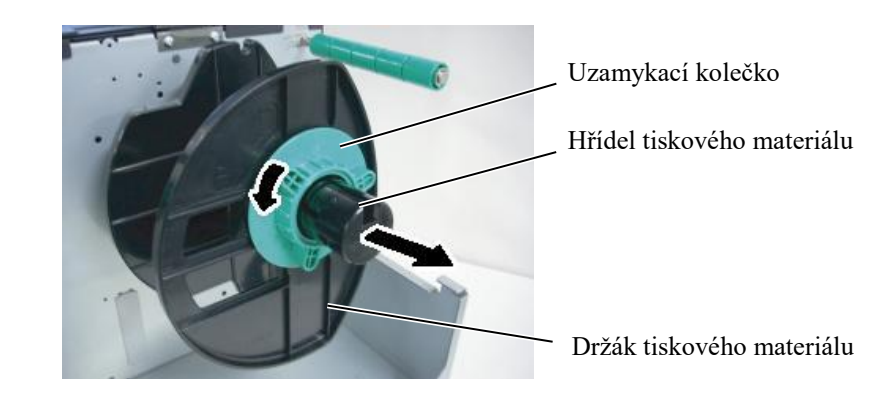

- 5. Vložte médium na hřídel tiskového materiálu.
- **6.** Protáhněte médium okolo vodicí hřídele a pak natáhněte médium k přední části tiskárny.

**POZNÁMKY:** 1. Pokud je páčka tiskové hlavy posunutá do pozice pro **UVOLNĚNÍ (FREE)**, můžete tiskovou hlavu zvednout.

- Pro umožnění tisku musí být páčka tiskové hlavy nastavena v pozici ŠTÍTEK2 (LABEL2). (Tak je zajištěno, že je tisková hlava zavřená.) Správná pozice se však může lišit v závislosti na příslušném médiu. Proto je zde vyhrazená pozice ŠTÍTEK1 (LABEL1).
- Uzamykací kolečko na držáku tiskového média neotáčejte proti směru hodinových ručiček příliš daleko, protože by mohlo dojít k vypadnutí držáku tiskového média.

## 2.3.1 Vkládání média (pokr.)

## POZNÁMKA:

Uzamykací kolečko vodicí hřídele nesmíte příliš utáhnout.

 Srovnejte úchyt držáku tiskového materiálu k drážce hřídele tiskového materiálu a zatlačte držák tiskového materiálu proti médiu, tak aby médium drželo na místě pevně. Tímto bude médium vycentrováno automaticky.

Otočte uzamykacím kolečkem ve směru hodinových ručiček, abyste držák tiskového materiálu zajistili.

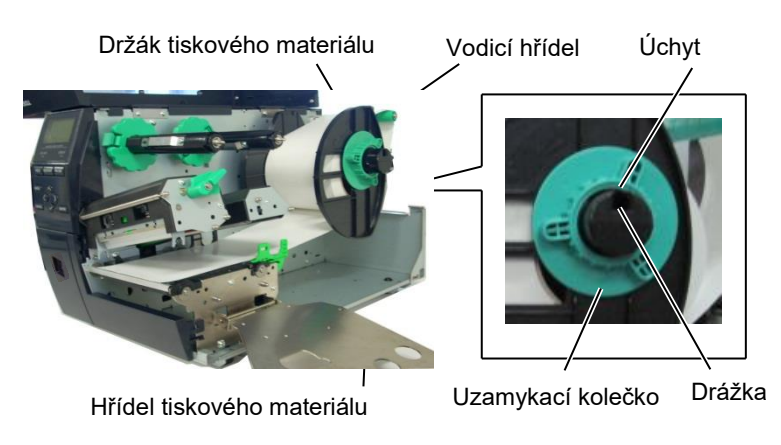

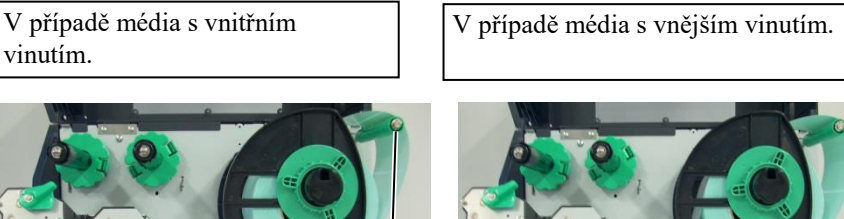

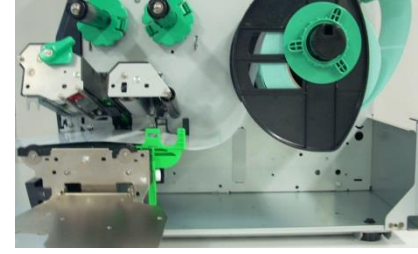

Médium

Vodicí hřídel

- 8. Vložte médium mezi vodítka média a nastavte je podle šířky média. Jakmile budou ve správné pozici, utáhněte uzamykací šroub.
- **9.** Zkontrolujte, že dráha média skrz tiskárnu je přímá. Médium musí být pod tiskovou hlavou vycentrováno.

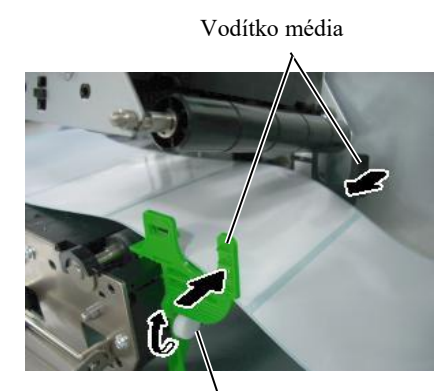

Uzamykací šroub

Tisková hlava Držák tiskového materiálu

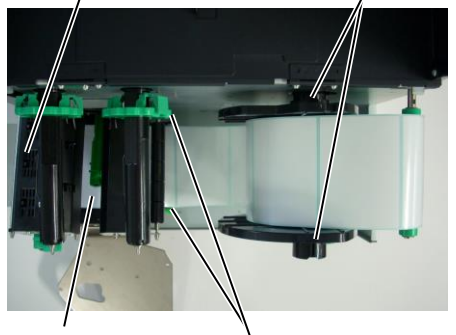

Médium

#### Vodítko média

Štítek

## 2.3.1 Vkládání média (pokr.)

10. Spusťte blok tiskové hlavy dolů.

**11.** Jakmile je médium vloženo, je nutné nastavit senzory média používané k rozeznávání pozice zahájení tisku na štítku nebo cenovce.

#### Nastavení pozice senzoru mezery

 Ručně posuňte senzor média, aby byl senzor mezery umístěn v centru štítků. (• určuje pozici senzoru mezery).

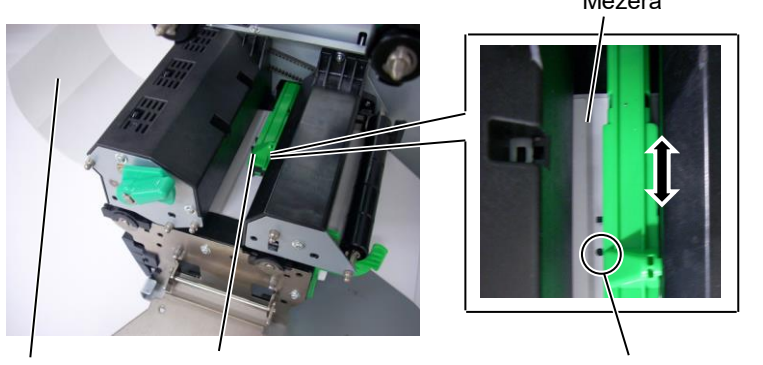

Senzor mezery (●)

#### POZNÁMKA:

Nezapomeňte nastavit senzor černé značky tak, aby rozeznával střed černé značky. Jinak by mohlo dojít ke vzpříčení papíru nebo by tiskárna žádný papír nerozeznala a hlásila chybu.

#### Nastavení pozice senzoru černé značky

Senzor média

- (1) Z přední strany tiskárny vytáhněte cca 500 mm média, zatáhněte médium zpět pod tiskovou hlavou přes senzor, tak abyste z vrchu viděli černou značku.
- (2) Manuálně posuňte senzor média, tak aby byl senzor černé značky v jedné linii se středem černé značky na médiu. (■ označuje pozici senzoru černé značky).

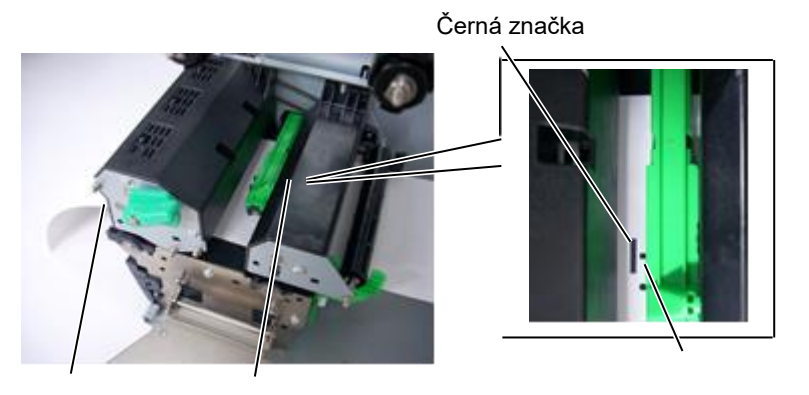

Senzor média

Senzor černé značky (■)

## 2.3.1 Vkládání média (pokr.)

#### **12.** Dávkový režim

V dávkovém režimu probíhá tisk a podávání média nepřetržitě, dokud nedojde k vytištění počtu štítků/cenovek určeného v příkazu pro výstup tisku.

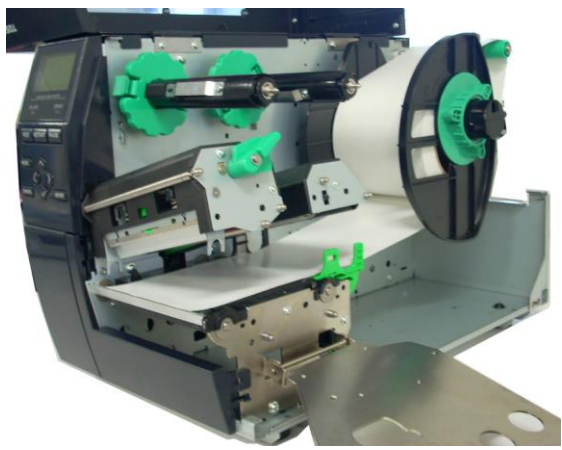

## 2.3.1 Vkládání média

• Pokud je tiskárna vybavena modulem řezačky:

## **A**VAROVÁNÍ!

Ostří řezačky je velmi ostré, takže je třeba dávat pozor, abyste se při manipulaci s ní nezranili.

Pokud je tiskárna vybavena doplňkovým modulem řezačky, vložte náběhovou hranu média do řezačky, tak aby vycházela z otvoru média krytu řezačky. Médium pak bude automaticky řezáno.

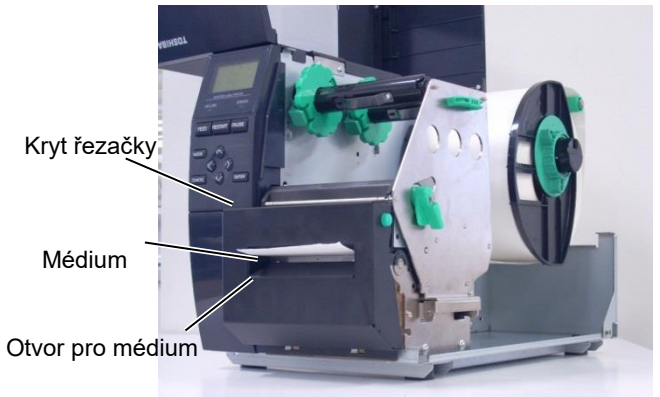

#### **POZOR:**

- 1. Při řezání dávejte pozor, abyste řezali jen podkladový papír. Při řezání štítků dochází k ulpívání lepidla na řezačce, které má negativní dopad na kvalitu řezání a zkracuje její životnost.
- 2. Řezání papíru cenovek, jejichž tloušťka přesahuje stanovenou hodnotu, ovlivňuje životnost řezačky.

#### Pokud je tiskárna vybavena speciálním oddělovacím modulem:

Pokud je tiskárna vybavena doplňkovým oddělovacím modulem, dochází k automatickému odstraňování štítků z podkladového papíru na oddělovací liště po vytištění každého štítku.

Oddělovací jednotka

Podávací vále podkladového papíru

> Podklado vý papír

1. Oddělovací jednotku otevřete stisknutím tlačítka oddělovací jednotky.

- 2. Od náběhové hrany média odstraňte dostatečný počet štítků a ponechte asi 200 mm volného podkladového papíru.
- 3. Vložte náběhovou hranu podkladového papíru pod podávací válec podkladového papíru.

4. Oddělovací jednotku zaklapněte.

Oddělovací jednotka

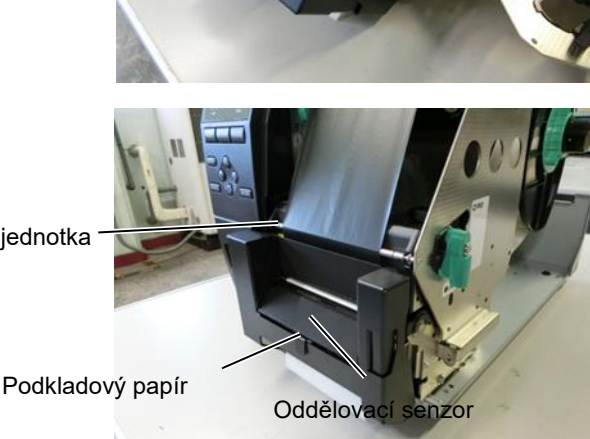

Tlačítko pro uvolnění oddělovací jednotky

5. Oddělovací senzor manuálně posuňte tak, aby byl v jedné linii se středem štítků vycházejících z otvoru média. (V podstatě srovnáte senzor se středem otvoru média.)

#### 2.3 Vkládání materiálu

6. Nastavte desku držáku hřídele pásky a otočte páčku hlavy do pozice ŠTÍTEK2 (LABEL2).

Deska držáku hřídele pásky

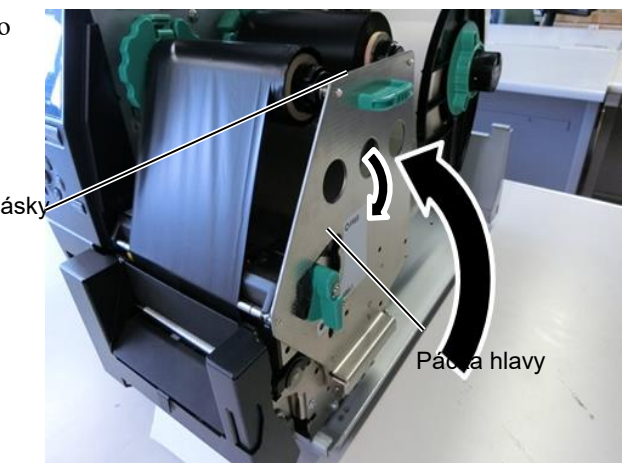

7. Horní kryt zavřete.

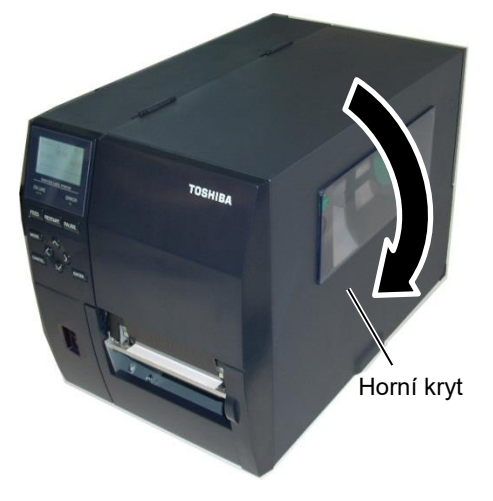

#### • Pokud je tiskárna vybavena oddělovacím modulem:

- 1. Od náběhové hrany média odstraňte dostatečný počet štítků a ponechte asi 500 mm volného podkladového papíru.
- Vytáhněte podkladový papír z otvoru média a vložte náběhovou hranu podkladového papíru pod oddělovací lištu.
- Naviňte podkladový papír na navíjecí cívku a upevněte jej v pozici pomocí klipu navíječky. (Papír naviňte okolo cívky proti směru hodinových ručiček.)
- 4. Navíjecí cívku několikrát otočte proti směru hodinových ručiček, abyste vyrovnali prověšení podkladového papíru.
- Nastavte přepínač umístěný na jednotce navíječky do pozice pro standardní oddělování (STANDARD PEEL OFF).

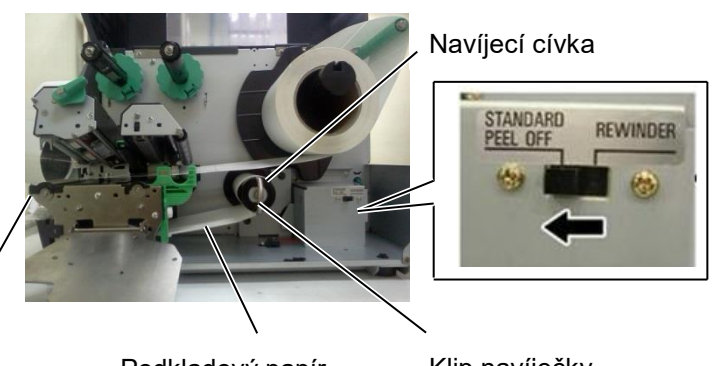

Oddělovací lišta

Podkladový papír

Klip navíječky

#### POZNÁMKY:

- 1. Nezapomeňte nastavit přepínač do pozice pro standardní oddělování STANDARD PEEL OFF.
- 2. Upevněte klip navíječky tak, aby delší strana klipu byla zasunuta v hluboké drážce navíjecí cívky.
- 3. Vsuňte klip navíječky až na doraz.
- 4. Podkladový papír můžete navíjet přímo na navíjecí cívku nebo na papírové jádro upevněné na navíjecí cívce. Při navíjení podkladového papíru přímo na navíjecí cívku je třeba pomocí šroubu sejmout oddělovací lištu z navíjecí cívky. Pokud byste tak neučinili, bude sejmutí role namotaného podkladového papíru problematické. Naviňte podkladový papír na navíjecí cívku dva až třikrát a pak podkladový papír zajistěte klipem navíječky. Pokud budete používat papírové jádro, nasuňte jádro na navíjecí cívku, aniž byste odstraňovali oddělovací lištu, a upevněte náběhovou hranu podkladového papíru na jádro pomocí lepicí pásky. Klip navíječky nebudete potřebovat.

## 2.3.2 Vkládání pásky

#### POZNÁMKY:

- Při připevňování zarážek pásky zkontrolujte, zda svorky směřují do tiskárny.
- Před tiskem je nutno vyrovnat jakákoli prověšení pásky. Tisknutí s pomačkanou páskou snižuje kvalitu výsledného tisku.
- Senzor pásky je umístěn na zadní části bloku tiskové hlavy a jeho funkcí je rozpoznat konec pásky. Jakmile rozezná konec pásky, na displeji se zobrazí zpráva, že došla páska (NO RIBBON) a rozsvítí se LED indikátor chyby (ERROR).

Existují dva typy média pro tisk v tiskárně: tepelný přenos a přímý tepelný přenos (s chemicky ošetřeným povrchem). NEVKLÁDEJTE do zařízení pásku, pokud používáte tepelné médium.

1. Uchopte úchyty na horní a dolní části zarážek pásky a posuňte je zpět na konec hřídele pásky.

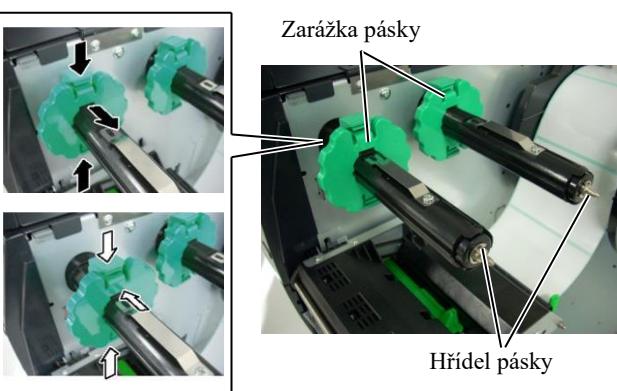

 Ponechte dostatečný průvěs mezi cívkami pásky a umístěte pásku na hřídele pásky, tak jak je uvedeno níže.

![](_page_19_Picture_12.jpeg)

#### Dráha pásky

![](_page_19_Picture_14.jpeg)

## 2.3.2 Vkládání pásky (pokr.)

- **3.** Posuňte zarážky pásky po hřídelích pásky, tak aby byla páska při osazení vycentrovaná.
- **4.** Spusť te blok tiskové hlavy a nastavte desku držáku hřídele pásky tak, aby byly její otvory srovnány s hřídelemi pásky.
- **5.** Vyrovnejte prověšení pásky. Naviňte začátek pásky na roli pro navíjení pásky, tak abyste inkoustovou pásku viděli z přední strany tiskárny.

![](_page_20_Picture_7.jpeg)

Deska držáku hřídele pásky

- 6. Posuňte páčku hlavy do pozice Štítek2 (Label2).
- 7. Horní kryt zavřete.

## 2.4 Připojení kabelů k tiskárně

Následující odstavce popisují, jak připojit kabely tiskárny k hostitelskému počítači a jak připojit kabely k dalším zařízením. V závislosti na softwaru, který k tisku štítků používáte, existují 4 možnosti pro připojení tiskárny k vašemu hostitelskému počítači. Jsou to tyto:

- Připojení k ethernetu za pomocí standardního konektoru tiskárny pro síť LAN.
- Připojení kabelu USB mezi standardním konektorem tiskárny pro USB a USB portem počítače. (V souladu s USB 2.0)
- Připojení sériového kabelu mezi sériovým konektorem tiskárny RS-232 a jedním z COM portů vašeho hostitelského počítače.
- Paralelní kabelové připojení mezi doplňkovým paralelním konektorem tiskárny a paralelním portem vašeho hostitelského počítače (LPT).

Podrobné informace viz PŘÍLOHA 2.

![](_page_21_Picture_10.jpeg)

## 2.5 Zapnutí / vypnutí tiskárny

Jakmile je tiskárna připojena k hostitelskému počítači, je vhodné nejprve zapnout tiskárnu a teprve pak zapnout hostitelský počítač a stejně tak nejprve vypnout hostitelský počítač a teprve pak vypínat tiskárnu.

## 2.5.1 Zapnutí tiskárny

## POZOR!

K zapínání / vypínání tiskárny používejte hlavní vypínač. Při připojování a odpojování napájecího kabelu pro účely zapínání / vypínání tiskárny může dojít k požáru, zásahu elektrickým proudem nebo poškození tiskárny.

## POZNÁMKA:

Pokud se na displeji zobrazí jiná zpráva než ON LINE nebo se rozsvítí LED indikátor chyby ERROR.

## 2.5.2 Vypnutí tiskárny

#### POZOR!

- Tiskárnu nevypínejte v průběhu tisku na médium, protože tak může dojít k zaseknutí papíru nebo poškození tiskárny.
- Tiskárnu nevypínejte, pokud bliká indikátor ON LINE, protože tak může dojít k poškození počítače.

1. Pro zapnutí tiskárny stiskněte hlavní vypínač tak, jak je zobrazeno dole na obrázku. Symbol (|) je umístěn na straně vypínače pro zapnutí tiskárny.

![](_page_22_Picture_15.jpeg)

- 2. Ověřte si, že se na LCD displeji zobrazila zpráva ON LINE, a že svítí LED indikátory ON LINE a POWER.
- 1. Než tiskárnu vypnete hlavním vypínačem, ověřte si, že se na LCD displeji zobrazila zpráva ON LINE, a že je rozsvícený, ale nebliká, LED indikátor ON LINE.
- Pro vypnutí tiskárny stiskněte hlavní vypínač tak, jak je zobrazeno dole na obrázku. Symbol (O) je umístěn na straně vypínače pro vypnutí tiskárny.

![](_page_22_Picture_19.jpeg)

## 3. ÚDRŽBA

#### VAROVÁNÍ!

- Před prováděním údržby se ujistěte, že je odpojen napájecí kabel. V opačném případě by mohlo dojít k zásahu elektrickým proudem.
- Dávejte pozor, abyste si při otevírání a zavírání krytu a bloku tiskové hlavy nepřiskřípli prsty a nezpůsobili si zranění.

## Tisková hlava je bezprostředně po tisku velmi horká. Nechte ji vychladnout, než začnete údržbu provádět.

 Nelijte vodu přímo na tiskárnu.

## 3.1 Čištění

## 3.1.1 Tisková hlava / válec zařízení / senzory

## POZOR!

- Nepoužívejte žádná těkavá rozpouštědla, včetně ředidel a benzenu, protože by mohly způsobit změny barvy krytu, selhání tisku nebo poruchu tiskárny.
- 2. Nedotýkejte se prvku tiskové hlavy holýma rukama, protože by tiskovou hlavu mohla poškodit statická elektřina.

Tato kapitola popisuje, jak provádět rutinní údržbu.

Pro zajištění plynulého vysoce kvalitního provozu tiskárny byste měli provádět pravidelnou rutinní údržbu. Při intenzivním používání je třeba údržbu provádět denně. Při méně častém používání je třeba údržbu provádět týdně.

Pro udržení výkonnosti tiskárny a kvality tisku ji laskavě čistěte pravidelně a při výměně média nebo pásky.

- 1. Tiskárnu vypněte a odpojte od sítě.
- 2. Otevřete horní kryt.
- **3.** Posuňte páčku tiskové hlavy do pozice pro UVOLNĚNÍ (FREE) a uvolněte desku držáku hřídele pásky.
- 4. Otevřete blok tiskové hlavy.
- 5. Vyjměte pásku a médium.

#### POZOR!

Při čištění tiskové hlavy si počínejte opatrně, aby nedošlo k poškození tiskové hlavy tvrdými předměty, např. hodinkami nebo prstýnkem.

![](_page_23_Picture_24.jpeg)

# 3.1.1 Tisková hlava / válec zařízení / senzory (pokr.)

## POZNÁMKA:

Čistič na tiskové hlavy zakupte laskavě od oprávněného zástupce servisu společnosti TOSHIBA TEC. **6.** Prvek tiskové hlavy čistěte čističem na tiskové hlavy, vatovým tamponem nebo jemným hadříkem lehce navlhčeným v alkoholu.

![](_page_24_Picture_7.jpeg)

- 7. Válec zařízení, podávací válec a unášecí váleček čistěte měkkým hadříkem lehce navlhčeným alkoholem. Z vnitřních částí tiskárny odstraňte prach nebo cizí látky.
- 8. Senzor mezery a senzor černé značky otřete suchým měkkým hadříkem.

Kryty a panely otřete suchým měkkým hadříkem nebo hadříkem lehce navlhčeným v roztoku s neagresivním čisticím prostředkem.

## 3.1.2 Kryty a panely

#### POZOR!

- 1. NELIJTE VODU přímo na tiskárnu.
- NEAPLIKUJTE čistič ani jiné chemické prostředky přímo na kryt nebo panel.
- Na plastové kryty NIKDY NEPOUŽÍVEJTE ŘEDIDLA ANI JINÁ NESTÁLÁ ROZPOUŠTĚDLA.
- NEČISTĚTE panel, kryty ani okénko náhledu alkoholem, protože by tak mohlo dojít ke změně barvy, ztrátě tvaru nebo oslabení jejich struktury.

## 3.1.3 Doplňkový modul řezačky

### VAROVÁNÍ!

- Než začnete modul řezačky čistit, ověřte si, že je vypnutá.
- Ostří řezačky je velmi ostré, takže je třeba dávat pozor, abyste se při jejím čištění nezranili.

Diskovou řezačku lze zakoupit jako doplňkové vybavení.

- 1. Uvolněte dva plastové šrouby hlavy a sejměte kryt řezačky.
- 2. Vyjměte zaseknutý papír.
- **3.** Řezačku vyčistěte měkkým hadříkem lehce navlhčeným alkoholem.
- 4. Nasaď te kryt řezačky.

Plastový šroub hlavy

![](_page_25_Picture_13.jpeg)

Jednotka řezačky

## 4. TECHNICKÉ PARAMETRY TISKÁRNY

Tato část popisuje technické parametry tiskárny.

| Model                                             |                           | B-EX4T3-HS12-QM/CN-R                                                         |  |
|---------------------------------------------------|---------------------------|------------------------------------------------------------------------------|--|
| Rozměry (Š x H x V)                               |                           | 278 mm x 460 mm x 310 mm (10,9" x 18,1" x 12,2")                             |  |
| Hmotnost (kg)                                     |                           | 17 kg                                                                        |  |
| Rozsah provoz                                     | zní teploty               | 5 °C až 40 °C (40 F až 104 F)                                                |  |
| Relativní vlhk                                    | ost                       | 25% až 85% RH (bez kondenzace)                                               |  |
| Zdroj napájení                                    |                           | Univerzální přepínací zdroj střídavého napětí 100 V až 240 V, 50/60 Hz +/-   |  |
| Vstupní napětí                                    |                           | AC100 V až 240 V. 50/60 Hz +/- 10%                                           |  |
| Spotřeba                                          | V průběhu tisku*          | 110W                                                                         |  |
| energie                                           | V pohotovostním<br>režimu | Max. 15W                                                                     |  |
|                                                   | Ve spánkovém<br>režimu    | 4,7W                                                                         |  |
| Rozlišení                                         |                           | 600 dpi (23,6 bodů/mm)                                                       |  |
| Metoda tisku                                      |                           | Tepelný přenos                                                               |  |
| Rychlost tisku                                    |                           | 50,8 mm/sek. (2 palce/sek.)                                                  |  |
|                                                   |                           | 76,2 mm/sek. (3 palce/sek.)                                                  |  |
|                                                   |                           | 101,6 mm/sek. (4 palců/sek.)                                                 |  |
|                                                   |                           | 127,0 mm/sek. (5 palců/sek.)                                                 |  |
|                                                   |                           | 152,4 mm/sek. (6 palců/sek.)                                                 |  |
| Dostupná šířka média (včetně podkladového papíru) |                           | 25,0 mm až 110 mm (0,98 palců až 4,33 palců)                                 |  |
| Efektivní šířka tisku (max.)                      |                           | 104,0 mm (4,1 palců)                                                         |  |
| Režim výstupu tisku                               |                           | Dávkový režim                                                                |  |
|                                                   |                           | Oddělovací režim (Je možný, pouze pokud je nainstalován doplňkový            |  |
|                                                   |                           | oddělovací modul.)                                                           |  |
|                                                   |                           | Řezací režim (Je možný, pouze pokud je nainstalován doplňkový řezací modul.) |  |
| LCD displej pro zobrazování zpráv                 |                           | Grafický 128 x 64 bodů                                                       |  |

\*: Při kterém je tištěno 20 % šikmých čar v určeném formátu.

## B-EX4T3-HS12-QM/CN-R

| Položka             |                                                                                  |  |  |
|---------------------|----------------------------------------------------------------------------------|--|--|
| Typy čárových kódů  | JAN8, JAN13, EAN8, EAN8+2 znaků, EAN8+5 znaků, EAN13, EAN13+2                    |  |  |
|                     | znaků, EAN13+5 znaků, UPC-E, UPC-E+2 znaků, UPC-E+5 znaků, UPC-A,                |  |  |
|                     | UPC-A+2 znaků, UPC-A+5 znaků, MSI, ITF, NW-7, CODE39, CODE93,                    |  |  |
|                     | CODE128, EAN128, Industrial 2 to 5, Customer Bar Code, POSTNET, KIX              |  |  |
|                     | CODE, RM4SCC (ROYAL MAIL 4 STATE CUSTOMER CODE), GS1                             |  |  |
|                     | DataBar                                                                          |  |  |
| Dvourozměrný kód    | Data Matrix, PDF417, QR code, Maxi Code, Micro PDF417, CP Code                   |  |  |
| Font                | Times Roman (6 velikostí), Helvetica (6 velikostí), Presentation (1 velikost),   |  |  |
|                     | Letter Gothic (1 velikost), Prestige Elite (2 velikosti), Courier (2 velikosti), |  |  |
|                     | OCR (2 typy), Gothic (1 velikost), Outline font (4 typy), Price font (3 typy)    |  |  |
|                     | 24 x 24 Simp-Chinese font, 16x16, 24x24, 32x32, 48x48 Gothic- Japanese           |  |  |
|                     | Font                                                                             |  |  |
| Rotace              | 0, 90, 180, 270 stupňů                                                           |  |  |
| Standardní rozhraní | USB rozhraní                                                                     |  |  |
|                     | Sériové rozhraní                                                                 |  |  |
|                     | LAN rozhraní                                                                     |  |  |
|                     |                                                                                  |  |  |
| Volitelné rozhraní  | Paralelní rozhraní (B-EX700-CEN-QM-R)                                            |  |  |
|                     | Rozšiřující rozhraní I/O (B-EX700-IO-QM-R)                                       |  |  |
|                     | USB rozhraní hostitelského zařízení (B-EX700-RTC-QM-R)                           |  |  |
|                     |                                                                                  |  |  |

POZNÁMKY:

• Data Matrix<sup>TM</sup> je obchodní značka společnosti International Data Matrix Inc., U.S.

• PDF417<sup>TM</sup> je obchodní značka společnosti Symbol Technologies Inc., US.

• QR Code je obchodní značka společnosti DENSO CORPORATION.

• Maxi Code je obchodní značka společnosti United Parcel Service of America, Inc., U.S.

# 5. TECHNICKÉ PARAMETRY MATERIÁLU

## 5.1 Média

Ověřte si laskavě, že je používané médium schváleno společností TOSHIBA TEC. Záruka se nevztahuje na problémy způsobené používáním média, které není schváleno společností TOSHIBA TEC. Informace ohledně médií schválených společností TOSHIBA TEC získáte u oprávněného servisního zástupce společnosti TOSHIBA TEC.

## 5.1.1 Typ média

Pro tisk tepelným přenosem a přímý tepelný tisk lze používat dva typy médií: štítky nebo cenovky. Níže uvedená tabulka zobrazuje velikost a tvar médií, které lze v této tiskárně používat.

![](_page_28_Figure_8.jpeg)

|                                         |                 |                                                                                                    | B-EX4T3-HS       |                    |  |  |
|-----------------------------------------|-----------------|----------------------------------------------------------------------------------------------------|------------------|--------------------|--|--|
|                                         |                 | Dávkový<br>režim                                                                                                    | Řezačka          | Oddělování<br>(*1) |  |  |
|                                         | Min.            | 5 mm                                                                                                    | 25 mm            | 5 mm               |  |  |
| (1) Kozlec                              | Max.            | 500 mm                                                                                                    | 500 mm           | 256 mm             |  |  |
| Dálka štítlau                           | Min.            | 3 mm                                                                                                    |                  |                    |  |  |
| (2) Deika stitku                        | Max.            | 498 mm                                                                                                    | 497 mm           | 254 mm             |  |  |
| 3 Šířka                                 | Min.            | 25 mm                                                                                                    |                  |                    |  |  |
| podkladového papíru                     | Max.            |                                                                                                    | 110 mm           |                    |  |  |
| (A) Šížka štítku                        | Min.            |                                                                                                    | 13 mm            |                    |  |  |
| (4) SIIKa SIIKu                         | Max.            |                                                                                                    | 108 mm           |                    |  |  |
| (5) Mazara                              | Min.            | 2 mm                                                                                                    | 3 mm             | 2 mm               |  |  |
| (J) MEZEIA                              | Max.            | 20 mm                                                                                                    |                  |                    |  |  |
| 6 Délka černé                           | Min.            | 2 mm                                                                                                    | 3 mm             | 2 mm               |  |  |
| značky                                  | Max.            | 20 mm                                                                                                    |                  |                    |  |  |
| ⑦ Šířka efektivního<br>tisku            | Max.            | 104 mm                                                                                                    |                  |                    |  |  |
| 8 Délka efektivního                     | Min.            | 3 mm                                                                                                    |                  |                    |  |  |
| tisku                                   | Max.            | 498 mm                                                                                                    | 1m 497 mm 254 mm |                    |  |  |
| 9 Oblast                                | Zpomalení       | 1 mm                                                                                                    |                  |                    |  |  |
| zpomalení/přibrzdění<br>rychlosti tisku | Přibrzdění      | 1 mm                                                                                                    |                  |                    |  |  |
| Tloužtlro                               | Min.            | 0,13 mm                                                                                                    |                  |                    |  |  |
| T TOUST KA                              | Max.            | 0,17 mm                                                                                                    |                  |                    |  |  |
| Max. vnější průměr role                 |                 | <ul> <li>Φ200mm(Φ180, při použití vestavěného<br/>navíječe) *Φ170, při vnitřním průměru<br/>papírového jádra φ50,8</li> </ul> |                  |                    |  |  |
| Met                                     | Metoda rolování |                                                                                                    |                  | Vnitřní • Vnější   |  |  |
| Papírové jádro                          |                 | ID φ76,2±0,3mm                                                                                                    |                  |                    |  |  |

(\*1) Při používání speciálního oddělovacího modulu (B-EX904-HH-QM-R).

## POZNÁMKY:

- 1. Pro zajištění kvalitního tisku a dlouhé životnosti tiskové hlavy používejte média určená společností TOSHIBA TEC.
- 2. Při používání diskové řezačky bude minimální délka štítku 18,0 mm (délka mezery/2) nebo delší.
- 3. Poměr délky štítku k délce mezery musí být minimálně 3 až 1 (3:1).
- 4. Při používání zásoby štítků v řezacím režimu je nutné řezat v mezerách. Při řezání štítků dochází k ulpívání lepidla na

řezačce, což může mít dopad na kvalitu řezání a zkracování životnosti řezačky.

## 5.1.2 Oblast rozpoznávání transmisního senzoru

Transmisní senzor lze posunovat od středu k levému okraji média. Transmisní senzor rozpozná mezeru mezi štítky níže zobrazeným způsobem.

![](_page_30_Figure_5.jpeg)

### **POZNÁMKA:** Kulaté otvory nejsou přijatelné.

#### 5.1.3 Oblast rozpoznávání odrazového senzoru

- 1. Senzor lze posouvat v rozsahu od středu papíru k levému konci.
- 2. Odrazový faktor černé značky musí být max. 10% s délkou průběhu vlny 950 nm.
- 3. Senzor rozezná střed černé značky.
- 4. Černé značky musí být v případě potřeby vytištěny na štítcích v oblasti mezer.
- 5. Černé značky mohou být nahrazeny obdélníkovými otvory za podmínky, že není potištěna zadní strana. Odrazový senzor nedokáže rozeznat kulaté otvory.

![](_page_31_Figure_9.jpeg)

## 5.1.4 OBLAST EFEKTIVNÍHO TISKU NA PAPÍRU

#### 5.1.4.1 Vztah mezi šířkou efektivního tisku hlavy a šířkou papíru

![](_page_32_Figure_5.jpeg)

110,0 mm (Max. šířka papíru)

#### 5.1.4.2 Oblast efektivního tisku cenovek a štítků

![](_page_32_Figure_8.jpeg)

#### POZNÁMKY:

- 1. Ve vystínované oblasti není zaručen kvalitní tisk. Tisk v oblasti 1 mm okolo štítku není garantován, stejně tak jako ve vystínované oblasti zobrazené výše.
- 2. Střed papíru (štítku a cenovky) je téměř srovnaný se středem tiskové hlavy.
- 3. <u>Pokud je tisk prováděn ve vystínované oblasti, může dojít k pomačkání pásky. Může to mít dopad na kvalitu tisku</u> <u>v garantované oblasti tisku.</u>
- 4. 0,8 mm při rychlosti tisku 2 palce/sek. při souvislém oddělování, 1,2 mm při rychlosti tisku 3 6 palců/sek.;

1,0 mm při rychlosti tisku 2 palce/sek. při řezání, 1,6 mm při rychlosti tisku 3 - 6 palců/sek.;

## 5.2 Páska

Ověřte si laskavě, že je používaná cívka schválena společností TOSHIBA TEC. Záruka se nevztahuje na žádné problémy způsobené používáním neschválených cívek.

Informace ohledně pásek schválených společností TOSHIBA TEC získáte u oprávněného servisního zástupce společnosti TOSHIBA TEC.

|                          | B-EX4T3-HS          |
|--------------------------|---------------------|
| Šířka pásky              | 40 mm až 115 mm     |
| Max. délka pásky         | 300 m               |
| Max. vnější průměr pásky | Φ70 mm              |
| Jádro pásky              | $\Phi$ 25,7 ±0,3 mm |
| Тур                      | Plochá hlava        |
| Navíjení pásky           | Směrem ven          |

Níže uvedená tabulka zobrazuje vzájemné souvislosti mezi šířkou pásky a šířkou média (podkladový papír není zahrnut).

| Šířka pásky | Šířka média  |
|-------------|--------------|
| 60 mm       | 25 - 55 mm   |
| 90 mm       | 56 – 85 mm   |
| 110 mm      | 86 – 105 mm  |
| 115 mm      | 106 – 110 mm |

## POZNÁMKY:

1. Pro zajištění kvalitního tisku a dlouhé životnosti tiskové hlavy používejte pásky určené společností TOSHIBA TEC.

2. Aby se páska nemačkala, používejte pásku, která je širší než médium o 5 a více mm. Pomačkání však může

## 5.3 Typy doporučených médií a pásek

| Typ média                     | Popis                                                                                                    |
|-------------------------------|----------------------------------------------------------------------------------------------------|
| Pergamenový papír a štítky    | Běžně používaný pro nízkonákladový tisk.                                                                                                    |
| Papír s povrchovou<br>úpravou | Matný papír s povrchovou úpravou<br>Běžné použití včetně tisku malých písmen a/nebo symbolů.                                                                                                    |
|                               | Lesklý papír s povrchovou úpravou<br>Používá se pro tisk vyžadující vysoce kvalitní povrchovou úpravu                                                                                                    |
| Plastové fólie                | Syntetická fólie (polypropylen atd.)<br>Tento voděodolný materiál je odolný také proti rozpouštědlům a vykazuje<br>vysokou fyzickou pevnost a odolnost při nízkých teplotách, ale malou odolnost<br>proti vysokým teplotám (podle příslušného materiálu). Tento materiál lze<br>používat pro štítky lepené na recyklovatelné nádoby, takže je možné jej<br>recyklovat v rámci stejného procesu. |
|                               | PET fólie<br>Tento voděodolný materiál je odolný také proti rozpouštědlům a vykazuje<br>vysokou fyzickou pevnost a odolnost při nízkých teplotách, jakož i odolnost<br>proti vysokým teplotám. Tento materiál má široké uplatnění, zejména pokud je<br>požadována vysoká odolnost. Štítky režimů / sériové štítky, výstražné štítky atd.                                                        |
|                               | Polyimid<br>Nejlepší funkcí tohoto materiálu je odolnost vůči vysoké teplotě (vyšší než u<br>PET filmu). Často se používá pro PCB štítky, protože dokáže odolat v pájecí<br>lázni.                                                                                                    |

## 5.3 Typy médií a pásek (pokr.)

| Typ pásky                       | Popis                                                           |
|---------------------------------|-----------------------------------------------------------------|
| Nerozmazávající páska (voskově- | Dobře se hodí k tisku na papír s povrchovou úpravou. Vytištěný  |
| pryskyřicová páska)             | obrázek je odolný vůči vodě a lehkému otěru.                    |
| Páska odolná vůči poškrábání a  | Velmi vhodná na plastové fólie (syntetický papír, PET, polyimid |
| rozpouštědlům                   | atd.)                                                           |
| <b>^</b>                        | Odolnost vůči poškrábání a rozpouštědlům                        |
|                                 | Odolnost proti vysokým teplotám s PET a polyimidem.             |

#### Kombinace média a pásky

| Typ média<br>Typ pásky | Pergamenový papír a štítek | Papír s povrchovou úpravou | Plastové fólie |
|------------------------|----------------------------|----------------------------|----------------|
| ١                      |                            | 0                          |                |
| Páska odolná vůči      |                            |                            |                |
| poškrábání /           |                            |                            | 0              |
| rozpouštědlům          |                            |                            |                |

O: Vhodná

## 5 5.4 Péče o média a pásky / manipulace s médii a páskami

#### POZOR!

Příručku ke spotřebnímu materiálu (Supply Manual) si pečlivě projděte a prostudujte. Používejte pouze média a pásky, které splňují stanovené požadavky. Používání nepředepsaných médií a pásek může zkrátit životnost tiskové hlavy a mít za následek problémy s čitelností čárového kódu a kvalitou tisku. Se všemi médii a páskami je třeba zacházet opatrně, aby nemohlo dojít k poškození média, pásky či tiskárny. Pokyny v této části příručky si pečlivě přečtěte.

- Média a pásky neskladujte po delší dobu, než je doba skladování doporučená výrobcem.
- Role médií skladujte položené na plochém konci. Nepokládejte je na kulatou stranu, neboť by mohlo dojít ke zploštění této strany, které by mohlo mít za následek nepravidelný povrch média a špatnou kvalitu tisku.
- Média ukládejte do plastových obalů a vždy je po otevření opět zalepte. Nechráněná média by se mohla zašpinit a nadměrný otěr prachem a nečistotami bude zkracovat životnost tiskové hlavy.
- Média a pásky ukládejte na studeném a suchém místě. Vyvarujte se jejich ukládání na místech, která jsou vystavena přímému slunečnímu záření, vysokým teplotám, vysoké vlhkosti, prachu a plynu.
- Termografický papír používaný k přímému tepelnému tisku nesmí mít technické parametry, které přesahují hodnoty: Na+ 800 ppm, K+ 250 ppm a Cl- 500 ppm.
- Některé druhy inkoustů používané na předtištěných médiích mohou obsahovat složky, které zkracují životnost tiskové hlavy. Nepoužívejte štítky, které jsou předtištěné inkoustem s obsahem pevné látky, jako například uhličitan vápenatý (CaCO3) a kaolin (Al2O3, 2SiO2, 2H2O).

Další informace si můžete vyžádat u svého místního distributora nebo výrobce médií a pásek.

![](_page_36_Picture_0.jpeg)

![](_page_36_Picture_1.jpeg)

## Aktualizace dat

## 1. Změny v technických parametrech

 Došlo k následující částečné změně typu dvourozměrných kódů a fontů, které tato tiskárna podporuje.

| Model         | Dvourozměrný kód        | Font                                                   |
|---------------|-------------------------|--------------------------------------------------------|
| B-EX4T1-GS    | Data Matrix, PDF417, QR | Bitmap font (21 typů), Japanese Kanji (JIS             |
| B-EX4T1-TS    | code, Maxi Code, Micro  | X0213/4 typy Gothic, 2 typy Mincho), Chinese,          |
|               | PDF417, CP Code, GS1    | Obrysové písmo (8 typů), Writable character,           |
|               | Data Matrix, AZTEC      | TrueType Font, Open Type Font (Noto Sans CJK)          |
| B-EX4T2/D2-GS | Code, GS1 QR Code       | Times Roman (6 velikostí), Helvetica (6 velikostí),    |
| B-EX4T2-TS    |                         | Presentation (1 velikost), Letter Gothic (1 velikost), |
| B-EX4T2-HS    |                         | Prestige Elite (2 velikosti), Courier (2 velikosti),   |
|               |                         | OCR (2 typy), Gothic (1 velikost), Obrysové písmo      |
|               |                         | (4 typy), Price font (3 typy), 24 x 24 Simp-Chinese    |
|               |                         | font (pouze CN model)                                  |
| B-EX4T3-HS12  |                         | Bitmap font (21 typů), Japanese Kanji (JIS             |
| -QM/CN-R      |                         | X0213/4 typy Gothic, 2 typy Mincho), Chinese,          |
|               |                         | Obrysové písmo (8 typů), Writable character,           |
|               |                         | TrueType Font                                          |
| B-EX6T1/T3-GS |                         | Bitmap font (21 typů, standardní), Japanese Kanji      |
| B-EX6T1/T3-TS |                         | (JIS X0213/4 typy Gothic, 2 typy Mincho), Chinese      |
|               |                         | character (standardní), Obrysové písmo: 8 typů         |
|               |                         | (standardní), Writable character, TrueType Font,       |
|               |                         | Další fonty: Unicode (UTF-32) support / Open           |
|               |                         | Type Font (Noto Sans CJK)                              |

## 2. Další informace

• Aktuální verzi příručky získáte u svého autorizovaného zástupce společnosti Toshiba Tec

Corporation.

## Řešení problémů

| Příznak              | Příčina                         | Řešení                         |
|----------------------|---------------------------------|--------------------------------|
| Tisk je přerušovaný. | Dojde k tomu v případě, kdy     | Tiskárnu za těchto podmínek    |
|                      | je třeba snížit teplotu tiskové | můžete dále používat.          |
|                      | hlavy přehřáté kvůli dlouhé     | Neovlivňuje to nijak životnost |
|                      | tiskové sekvenci.               | ani bezpečnost tiskárny.       |

## B-EX4T3-HS12-QM/CN-R

• Tato tiskárna podporuje pouze metodu tepelného přenosu, ne přímou tepelnou metodu.